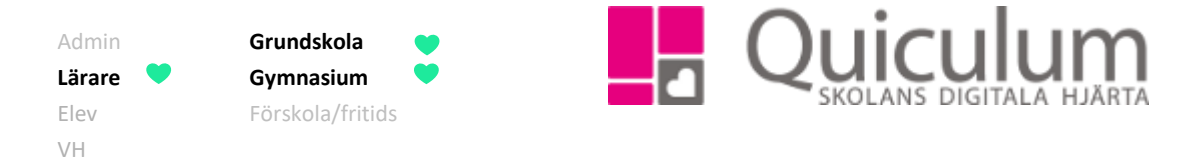

## Koppla arbetsområde till lektionsplanering

Denna instruktion beskriver hur du som lärare kopplar ett arbetsområde till lektionsplanering som därmed blir synlig på schemalagda lektionstillfällen, även för elev och vårdnadshavare.

Om du ännu inte har något arbetsområde till dina undervisningsgrupper, se då instruktion 1303 "Skapa arbetsområde"

- 1. Gå till Mina grupper i vänstermenyn.
- 2. Välj den undervisningsgrupp du vill skapa en lektionsplanering för i dropplistan.
- 3. Klicka på fliken "planering".
- 4. Klicka på det arbetsområde som du vill lektionsplanera.

| Ċ   | V.   | Dag                                                  | Tid                                                                           | <b>ت</b><br>Schemainfo        |   | C | Carl von Linné                                                                                                    | 🕼 Redigera                                                                                                    | ✓ Visa centralt innehåll                                                                                                    | < Tillbaka                                                   |
|-----|------|------------------------------------------------------|-------------------------------------------------------------------------------|-------------------------------|---|---|----------------------------------------------------------------------------------------------------|----------------------------------------------------------------------------------------------------|----------------------------------------------------------------------------------------------------|--------------------------------------------------------------|
| •   | v.15 | Tor                                                  | 12:05                                                                         | Information om Carl von Linné | 8 | ▣ | Paskrivning                                                                                                    |                                                                                                    |                                                                                                    |                                                              |
| 0   |      | Fre                                                  | 08:35                                                                         | Starta eget arbete            | 8 | ۲ | Skriv en unneate om Carl von Linné                                                                                                    |                                                                                                    |                                                                                                    |                                                              |
| 0   |      | Fre                                                  | 09;40                                                                         | Eget arbete                   | 8 | ۲ | okin en uppada om oan von Einne                                                                                                    |                                                                                                    |                                                                                                    |                                                              |
| 0   |      | Fre                                                  | 10:15                                                                         | Eget arbete                   | 8 | • | Bedömning                                                                                                    |                                                                                                    |                                                                                                    |                                                              |
| 0   |      | Fre                                                  | 10:45                                                                         | Eget arbete                   | 8 | ø | Prov v 16                                                                                                    |                                                                                                    |                                                                                                    |                                                              |
| 0   | v.16 | Tor                                                  | 12:05                                                                         | Redovisning Carl von Linné    | 8 | œ | Kunskapskrav                                                                                                    |                                                                                                    |                                                                                                    |                                                              |
| -   |      |                                                      |                                                                               |                               |   |   |                                                                                                    |                                                                                                    |                                                                                                    |                                                              |
|     |      | Fre                                                  | 08:35                                                                         |                               | 0 |   | <ul> <li>Eleven redogör utförligt för innebörden av begrepp, mo</li> </ul>                                                                                                    | deller, teorier                                                                                                    | och arbetsmetoder                                                                                                    | från var                                                     |
| Ö   |      | Fre<br>Fre                                           | 08:35<br>09:40                                                                |                               | 0 |   | <ul> <li>Eleven redogör utförligt för innebörden av begrepp, mo<br/>och ett av kursens olika områden. Eleven använder des<br/>på fråger för av för av för av för av som för av som f</li></ul> | odeller, teorier<br>sa <b>med viss</b>                                                                                                    | och arbetsmetoder<br>säkerhet för att sök                                                                                                    | från var<br>a svar                                           |
| 0   |      | Fre<br>Fre<br>Fre                                    | 08:35<br>09:40<br>10:15                                                       |                               |   |   | <ul> <li>Eleven redogör utförligt för innebörden av begrepp, mo<br/>och ett av kursens olika områden. Eleven använder des<br/>på frågor samt för att beskriva och exemplifiera biologis<br/>molekvlnivå till ekosystemnivå. Utifrån några exempel r</li> </ul>                                                                                                    | odeller, teorier<br>sa <b>med viss</b><br>ska samband<br>edogör elever                                                                               | och arbetsmetoder<br>säkerhet för att sök<br>på olika nivåer, från<br>n utförligt för hur bio                                                                                                | från vart<br>a svar<br>ologins                               |
| 0   |      | Fre<br>Fre<br>Fre<br>Fre                             | 08:35<br>09:40<br>10:15<br>10:45                                              |                               |   |   | <ul> <li>Eleven redogör utförligt för innebörden av begrepp, mo<br/>och ett av kursens olika områden. Eleven använder des<br/>på frågor samt för att beskriva och exemplifiera biologis<br/>molekylnivå till ekosystemnivå. Utifrån några exempel ro<br/>modeller och teorier utvecklas. Eleven värderar också m</li> </ul>                                                                                                    | odeller, teorier<br>sa <b>med viss</b><br>ska samband<br>edogör elever<br>nodellers och                                                              | och arbetsmetoder<br>säkerhet för att sök<br>på olika nivåer, från<br>n utförligt för hur bio<br>teoriers giltighet och                                                                      | r från vari<br>ka svar<br>n<br>ologins<br>n                  |
| 0 0 | v.17 | Fre<br>Fre<br>Fre<br>Fre<br>Tor                      | 08:35<br>09:40<br>10:15<br>10:45<br>12:05                                     |                               |   |   | <ul> <li>Eleven redogör utförligt för innebörden av begrepp, mo<br/>och ett av kursens olika områden. Eleven använder des<br/>på frågor samt för att beskriva och exemplifiera biologis<br/>molekylnivå till ekosystemnivå. Utifrån några exempel n<br/>modeller och teorier utvecklas. Eleven värderar också m<br/>begränsningar med enkla omdömen.</li> </ul>                                                                                                    | odeller, teorier<br>sa <b>med viss</b><br>ska samband<br>edogör elever<br>nodellers och                                                              | och arbetsmetoder<br>säkerhet för att sök<br>på olika nivåer, från<br>n utförligt för hur bi<br>teoriers giltighet och                                                                       | från vart<br>a svar<br>n<br>ologins<br>n                     |
|     | v.17 | Fre<br>Fre<br>Fre<br>Fre<br>Tor<br>Fre               | 08:35<br>09:40<br>10:15<br>10:45<br>12:05<br>08:35                            |                               |   |   | <ul> <li>Eleven redogör utförligt för innebörden av begrepp, mo<br/>och ett av kursens olika områden. Eleven använder des<br/>på frågor samt för att beskriva och exemplifiera biologis<br/>molekylnivå till ekosystemnivå. Utifrån några exempel r<br/>modeller och teorier utvecklas. Eleven värderar också m<br/>begränsningar med enkla omdömen.</li> <li>Eleven diskuterar utförligt frägor som rör biologins bety<br/>diskuterar utförligt frägor som rör biologins bety</li> </ul>                                                                                                    | odeller, teorier<br>sa <b>med viss</b><br>ska samband<br>edogör elever<br>nodellers och                                                              | och arbetsmetoder<br>säkerhet för att sök<br>på olika nivåer, från<br>n utförligt för hur bid<br>teoriers giltighet och<br>vid och samhälle. I                                               | från vari<br>a svar<br>ologins<br>n                          |
|     | v.17 | Fre<br>Fre<br>Fre<br>Tor<br>Fre<br>Fre<br>Fre        | 08:35<br>09:40<br>10:15<br>10:45<br>12:05<br>08:35<br>09:40                   |                               |   |   | <ul> <li>Eleven redogör utförligt för innebörden av begrepp, mo<br/>och ett av kursens olika områden. Eleven använder des<br/>på frågor samt för att beskriva och exemplifiera biologis<br/>molekylnivå till ekosystemnivå. Utifrån några exempel r<br/>modeller och teorier utvecklas. Eleven värderar också m<br/>begränsningar med enkla omdömen.</li> <li>Eleven diskuterar utförligt frågor som rör biologins bety<br/>diskussionerna för eleven fram välgrundade argument<br/>något tänkbart ställningstagande.</li> </ul>                                                                                                    | deller, teorier<br>sa <b>med viss</b><br>ska samband<br>edogör elevel<br>nodellers och<br>delse för indi<br>och redogör u                            | och arbetsmetoder<br>säkerhet för att sök<br>på olika nivåer, från<br>n utförligt för hur bi<br>teoriers giltighet och<br>vid och samhälle. I<br>utförligt för konsekv                       | r från vari<br>a svar<br>ologins<br>n<br>venser av           |
|     | v.17 | Fre<br>Fre<br>Fre<br>Tor<br>Fre<br>Fre<br>Fre        | 08:35<br>09:40<br>10:15<br>10:45<br>12:05<br>08:35<br>09:40<br>10:15          |                               |   |   | <ul> <li>Eleven redogör utförligt för innebörden av begrepp, mo<br/>och ett av kursens olika områden. Eleven använder des<br/>på frågor samt för att beskriva och exemplifiera biologis<br/>molekylnivå till ekosystemnivå. Utifrån några exempel r<br/>modeller och teorier utvecklas. Eleven värderar också m<br/>begränsningar med enkla omdömen.</li> <li>Eleven diskuterar utförligt frågor som rör biologins bety<br/>diskussionerna för eleven fram välgrundade argument<br/>något tänkbart ställningstagande.</li> <li>När eleven samråder med handledare bedömer hon elle</li> </ul>                                                                                                    | odeller, teorier<br>sa med viss<br>ska samband<br>edogör elever<br>nodellers och<br>rdelse för indi<br>och redogör i<br>er han med vi                | och arbetsmetoder<br>säkerhet för att sök<br>på olika nivåer, från<br>n utförligt för hur bi<br>teoriers giltighet och<br>vid och samhälle. I<br>utförligt för konsekv<br>ss säkerhet den ec | från var<br>a svar<br>ologins<br>n<br>venser av              |
|     | v.17 | Fre<br>Fre<br>Fre<br>Tor<br>Fre<br>Fre<br>Fre<br>Fre | 08:35<br>09:40<br>10:15<br>10:45<br>12:05<br>08:35<br>09:40<br>10:15<br>10:45 |                               |   |   | <ul> <li>Eleven redogör utförligt för innebörden av begrepp, mo<br/>och ett av kursens olika områden. Eleven använder des<br/>på frågor samt för att beskriva och exemplifiera biologis<br/>molekylnivå till ekosystemnivå. Utifrån några exempel r<br/>modeller och teorier utvecklas. Eleven värderar också m<br/>begränsningar med enkla omdömen.</li> <li>Eleven diskuterar utförligt frågor som rör biologins bety<br/>diskussionerna för eleven fram välgrundade argument<br/>något tänkbart ställningstagande.</li> <li>När eleven samråder med handledare bedömer hon elle<br/>förmågan och situationens krav.</li> </ul>                                                                                                    | odeller, teorier<br>sa <b>med viss</b><br>ska samband<br>edogör elever<br>nodellers och<br>rdelse för indi<br>och redogör n<br>er han <b>med v</b> i | och arbetsmetoder<br>säkerhet för att sök<br>på olika nivåer, från<br>n utförligt för hur bi<br>teoriers giltighet och<br>vid och samhälle. I<br>utförligt för konsekv<br>ss säkerhet den eg | från vart<br>a svar<br>n<br>ologins<br>n<br>venser av<br>gna |

- 5. Välj de lektionstillfällen som är aktuella för arbetsområdet genom att bocka i rutorna efter varje lektionstillfälle. Raderna blir då grönmarkerade (se bild nedan).
- 6. När du bockar i rutorna kommer arbetsområdets namn automatiskt skrivas i fältet "Schemainfo". Du kan givetvis redigera texten i rutan för schemainfo så att det tydligare framgår vad som är planerat för varje lektion. Denna text kommer att kunna ses av elever, vårdnadshavare och andra lärare på startsidans schemavy.

Klart.

Notera att kopplingen till lektionsplaneringen sparas automatiskt.

Alla exempelnamn i Quiculum är fiktiva.